# myguide

How to Check the Site Status in Tableau Online

myguide.org

## Open your Tableau site

| <                 | Q Search (?) 🛆 🔥                                        |
|-------------------|---------------------------------------------------------|
| * <b>*</b> **     | Recents                                                 |
| G Home            | Select All Sort By: Last Accessed At (newest) + 🗸 🎬 🗸 🍸 |
| Explore           |                                                         |
| Favourites        |                                                         |
| Recents           |                                                         |
| Q Recommendations | Open your Tableau site                                  |
| ස Users           |                                                         |
| ငို့အို Groups    |                                                         |
| Schedules         | You don't have any recents.                             |
| Co Jobs           | Check here to see the views you have recently visited.  |
| 💼 Tasks           | Explore Content                                         |
| □ Site Status     |                                                         |
| <li>Settings</li> |                                                         |
|                   |                                                         |
|                   |                                                         |
|                   |                                                         |
|                   |                                                         |

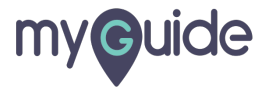

#### Click on "Site Status"

| <                 |                        |                           | Q Search                       | ? <u></u>                                    |
|-------------------|------------------------|---------------------------|--------------------------------|----------------------------------------------|
| *****<br>****     | Recents                |                           |                                |                                              |
| ☆ Home            | Select All             |                           |                                | Sort By: Last Accessed At (newest) + 🗸 🏢 🗸 🏹 |
| Explore           |                        |                           |                                |                                              |
| ☆ Favourites      |                        |                           |                                |                                              |
| ① Recents         |                        |                           |                                |                                              |
| Q Recommendations |                        |                           |                                |                                              |
|                   |                        | (                         |                                |                                              |
| රී Users          |                        | 4                         | <pre></pre>                    |                                              |
| ട്ട് Groups       |                        | ×                         |                                |                                              |
| Schedules         |                        | You don't ha              | ve any recents.                |                                              |
| Co Jobs           |                        | Check here to see the vie | ews you have recently visited. |                                              |
| 💼 Tasks           | Click on "Site Status" | Explo                     | re Content                     |                                              |
| 🗔 Site Status     |                        |                           |                                |                                              |
| 🔅 Settings        | Q                      |                           |                                |                                              |
|                   |                        |                           |                                |                                              |
|                   |                        |                           |                                |                                              |
|                   |                        |                           |                                |                                              |
|                   |                        |                           |                                |                                              |

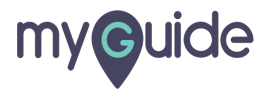

#### **Traffic to Views**

Click here if you want to check usage and users for published views

| <ul> <li>Ste Status</li> <li>Schedules</li> <li>Schedules</li> <li>Sch</li></ul> |                                                                                                    |                                                                                                    |                                                                                                    |          |
|----------------------------------------------------------------------------------------------------|----------------------------------------------------------------------------------------------------|----------------------------------------------------------------------------------------------------|----------------------------------------------------------------------------------------------------|----------|
| Image: Site Status   Site Status   Image: Site Status   Image: Site Status Image: Site Status Image: Site Status Image: Site Status Image: Site Status Image: Site Status Image: Site Status Image: Site Status Image: Site Status Image: Site Status Image: Site Status Image: Site Status Image: Site Status Image: Site Status Image: Site Status Image: Site S                                                                                                    | <                                                                                                    |                                                                                                    |                                                                                                    | Q Search |
| <ul> <li>in Home</li> <li>in Explore</li> <li>in Explore</li> <li>in Favourites</li> <li>in Favourites</li> <li>in Recents</li> <li>in Recommendations</li> <li>in Faffic to Views</li> <li>in Taffic to Data Sources</li> <li>in Visage and users for published views.</li> <li>in Taffic to Bridge connected Data Sources</li> <li>in Visage and users for published data sources.</li> <li>in Taffic to Bridge connected Data Sources</li> <li>in Visage and users for Published data sources.</li> <li>in Taffic to Bridge connected Data Sources</li> <li>in Visage and users for Published data sources.</li> <li>in Taffic to Bridge connected Data Sources</li> <li>in Visage and users for Published data sources.</li> <li>Actions by All Users</li> <li>Actions for all users.</li> <li>Actions by Specific User</li> <li>Actions for a specific user, including items used.</li> <li>Actions by Specific User</li> <li>Actions for a specific user, including items used.</li> <li>Actions by Recent Users</li> <li>Recent actions by users, including items used.</li> <li>Actions by Recent Users</li> <li>Recent actions by users, including items used.</li> <li>Background Tasks for Non Extracts</li> <li>Completed and pending task details for extract refresh.</li> <li>Birdige Extracts</li> <li>Socherund Tasks for Non Extracts</li> <li>Completed and pending task details for non-extract refresh.</li> <li>Birdige Extracts</li> <li>Socherund Tasks for Non Extracts</li> <li>Completed and pending background task details for non-extract refresh.</li> <li>Birdige Extracts</li> <li>Socherund Tasks for Space Usage</li> <li>Space used by published content, including extracts and live connections.</li> </ul>                                                                                                    | * <mark>*</mark> ***                                                                                                    | Site Status                                                                                                    |                                                                                                    |          |
| Image: Scroups     Actions by Specific User     Actions for a specific user, including items used.       Image: Schedules     Actions by Recent Users     Recent actions by users, including last action time and idle time.       Image: Dobs     Background Tasks for Extracts     Completed and pending task details for extract refresh.       Image: Tasks     Background Tasks for Non Extracts     Completed and pending background task details for non-extract refresh.       Image: Stite Status     Background Tasks for Non Extracts     Completed and pending background task details for non-extract refresh.       Image: Stite Status     Flow Performance History     View flow run performance.       Image: Stats for Space Usage     Space used by published content, including extracts and live connections.                                                                                                    | <ul> <li>↔ Home</li> <li>↔ Explore</li> <li>☆ Favourites</li> <li>⊙ Recents</li> <li>♀ Recommendations</li> <li>☆ Users</li> </ul> | Traffic to Views         Click here if you want to check and users for published views         Image: Click here if you want to check and users for published views         Image: Click here if you want to check and users for published views         Image: Click here if you want to check and users for published views         Image: Click here if you want to check and users for published views         Image: Click here if you want to check and users for published views         Image: Click here if you want to check and users for published views         Image: Click here if you want to check and users for published views         Image: Click here if you want to check and users for published views         Image: Click here if you want to check and users         Image: Click here if you want to check and users         Image: Click here if you want to check and users         Image: Click here if you want to check and users         Actions by All Users | Usage and users for published views.<br>Usage and users for published data sources.<br>Usage and users for Bridge connected data sources.<br>Actions for all users.                                                                                                    |          |
| Site Status         Flow Performance History         View flow run performance.           Stats for Space Usage         Space used by published content, including extracts and live connections.                                                                                                    | Groups     Groups     Schedules     Jobs     Tasks                                                                                 | Actions by Specific User Actions by Recent Users Background Tasks for Extracts Bridge Extracts Background Tasks for Non Extracts                                                                                                    | Actions for a specific user, including items used. Recent actions by users, including last action time and idle time. Completed and pending task details for extract refresh. Completed and pending extract refresh tasks by Bridge. Completed and pending background task details for non-extract refresh. |          |
|                                                                                                    | © Site Status                                                                                                    | Flow Performance History<br>Stats for Space Usage                                                                                                    | View flow run performance. Space used by published content, including extracts and live connections.                                                                                                    |          |

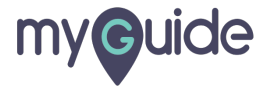

#### Traffic to Data Sources

Click here if you want to check usage and users for published data sources

| <                                                                   |                                                                                                    | Q Search | ? Â AK |
|---------------------------------------------------------------------|----------------------------------------------------------------------------------------------------|----------|--------|
| ++++++++++++++++++++++++++++++++++++++                              | Site Status                                                                                                    |          |        |
| <ul> <li>G Home</li> <li>⑦ Explore</li> <li>☆ Favourites</li> </ul> | Ar<br>Traffic to Data Sources<br>Click here if you want to check usage<br>and users for published data sources |          |        |
| ③ Recents                                                           | sers for published views.                                                                                      |          |        |
| Q Recommendations                                                   | Traffic to Data Sources Usage and users for published data sources.                                            |          |        |
| එ Users                                                             | Actions by All Users Actions for all users.                                                                    |          |        |
| မီမီ Groups                                                         | Actions by Specific User Actions for a specific user, including items used.                                    |          |        |
| Schedules                                                           | Actions by Recent Users Recent actions by users, including last action time and idle time.                     |          |        |
| Co Jobs                                                             | Background Tasks for Extracts Completed and pending task details for extract refresh.                          |          |        |
| 💼 Tasks                                                             | Bridge Extracts Completed and pending extract refresh tasks by Bridge.                                         |          |        |
| □ Site Status                                                       | Background Tasks for Non Extracts Completed and pending background task details for non-extract refre          | esh.     |        |
| 🖏 Settings                                                          | Flow Performance History View flow run performance.                                                            |          |        |
|                                                                     | Stats for Space Usage Space used by published content, including extracts and live connect                     | tions.   |        |
|                                                                     |                                                                                                    |          |        |
|                                                                     |                                                                                                    |          |        |
|                                                                     |                                                                                                    |          |        |

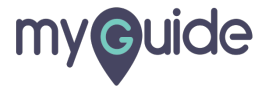

## Traffic to Bridge connected Data Sources

Click here to check usage and users for Bridge connected data sources

| <                                                |                                                                          |                                                                           | Q Search |  |
|--------------------------------------------------|--------------------------------------------------------------------------|---------------------------------------------------------------------------|----------|--|
| +++++                                            | Site Status                                                              |                                                                           |          |  |
| Home                                             | Analysis                                                                 |                                                                           |          |  |
| <ul><li>⊕ Explore</li><li>☆ Favourites</li></ul> | Traffic to Bridge connected Data<br>Sources                              | alysis                                                                    |          |  |
| ③ Recents                                        | Click here to check usage and users<br>for Bridge connected data sources | ge and users for published views.                                         |          |  |
| Q Recommendations                                | ©                                                                        | ige and users for published data sources.                                 |          |  |
| 🔗 Users                                          | Traffic to Bridge connected Data Sources Actions by All Users            | Usage and users for Bridge connected data sources. Actions for all users. |          |  |
| പ്പോ Groups                                      | Actions by Specific User                                                 | Actions for a specific user, including items used.                        |          |  |
| Schedules                                        | Actions by Recent Users                                                  | Recent actions by users, including last action time and idle time.        |          |  |
| Co Jobs                                          | Background Tasks for Extracts                                            | Completed and pending task details for extract refresh.                   |          |  |
| 💼 Tasks                                          | Bridge Extracts                                                          | Completed and pending extract refresh tasks by Bridge.                    |          |  |
| □ Site Status                                    | Background Tasks for Non Extracts                                        | Completed and pending background task details for non-extract refresh.    |          |  |
| ô Settings                                       | Flow Performance History                                                 | View flow run performance.                                                |          |  |
|                                                  | Stats for Space Usage                                                    | Space used by published content, including extracts and live connections. |          |  |
|                                                  |                                                                          |                                                                           |          |  |
|                                                  |                                                                          |                                                                           |          |  |
|                                                  |                                                                          |                                                                           |          |  |

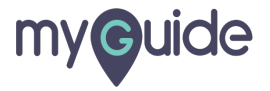

#### Actions by All Users

Click here to check actions for all users

| <                                          |                                                    |                                                                      | Q Search | ? Â (AK |
|--------------------------------------------|----------------------------------------------------|----------------------------------------------------------------------|----------|---------|
| *****<br>****                              | Site Status                                        |                                                                      |          |         |
| <ul><li>ᢙ Home</li><li>↔ Explore</li></ul> | Analysis<br>Dashboards that monitor site activity. |                                                                      |          |         |
| ☆ Favourites                               | Dashboard                                          | Analysis                                                             |          |         |
| ① Recents                                  | Actions by All Users                               | users for published views.                                           |          |         |
| Q Recommendations                          | Click here to check actions fo                     | or all users users for published data sources.                       |          |         |
|                                            | ¢                                                  | users for Bridge connected data sources.                             |          |         |
| එ Users                                    | Actions by All Users                               | Actions for all users.                                               |          |         |
| မိမိ Groups                                | Actions by Specific User                           | Actions for a specific user, including items used.                   |          |         |
| Schedules                                  | Actions by Recent Users                            | Recent actions by users, including last action time and idle time.   |          |         |
| Dobs                                       | Background Tasks for Extracts                      | Completed and pending task details for extract refresh.              |          |         |
| 💼 Tasks                                    | Bridge Extracts                                    | Completed and pending extract refresh tasks by Bridge.               |          |         |
| □ Site Status                              | Background Tasks for Non Extracts                  | Completed and pending background task details for non-extract refr   | esh.     |         |
| Settings                                   | Flow Performance History                           | View flow run performance.                                           |          |         |
|                                            | Stats for Space Usage                              | Space used by published content, including extracts and live connect | tions.   |         |
|                                            |                                                    |                                                                      |          |         |
|                                            |                                                    |                                                                      |          |         |
|                                            |                                                    |                                                                      |          |         |

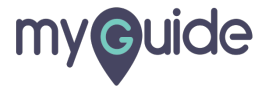

#### Actions by Specific User

Click here to check actions for a specific user, including items used

| <                 |                                                               |                                                                          | Q Search | ? 🗘 🗚 |
|-------------------|---------------------------------------------------------------|--------------------------------------------------------------------------|----------|-------|
| ****              | Site Status                                                   |                                                                          |          |       |
| Home              | Analysis<br>Dashboards that monitor site activity.            |                                                                          |          |       |
| Favourites        | Dashboard A                                                   | nalysis                                                                  |          |       |
| Q Recommendations | Actions by Specific User<br>Click here to check actions for a | users for published views.                                               |          |       |
| eo lisers         | specific user, including items used                           | users for Bridge connected data sources.                                 |          |       |
| දීයී Groups       | Actions by Specific User Ac                                   | ctions for a specific user, including items used.                        |          |       |
| Schedules         | Actions by Recent Users Re                                    | ecent actions by users, including last action time and idle time.        |          |       |
| Co Jobs           | Background Tasks for Extracts Co                              | ompleted and pending task details for extract refresh.                   |          |       |
| 💼 Tasks           | Bridge Extracts Co                                            | ompleted and pending extract refresh tasks by Bridge.                    |          |       |
| 🗖 Site Status     | Background Tasks for Non Extracts Co                          | ompleted and pending background task details for non-extract refresh.    |          |       |
| 🔅 Settings        | Flow Performance History Vi                                   | iew flow run performance.                                                |          |       |
|                   | Stats for Space Usage Sp                                      | pace used by published content, including extracts and live connections. |          |       |
|                   |                                                               |                                                                          |          |       |
|                   |                                                               |                                                                          |          |       |
|                   |                                                               |                                                                          |          |       |

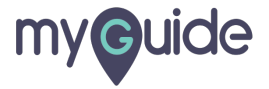

#### Actions by Recent Users

Click here to check recent actions by users, including last action time and idle time

| <                 |                                                                          |              |                                                                  | Q Search | ? 🗘 🗚 |
|-------------------|--------------------------------------------------------------------------|--------------|------------------------------------------------------------------|----------|-------|
| *****             | Site Status                                                              |              |                                                                  |          |       |
| Home              | Analysis Dashboards that monitor site activity.                          |              |                                                                  |          |       |
| 🖒 Favourites      | Dashboard                                                                | Analysis     |                                                                  |          |       |
| ① Recents         | Traffic to Views                                                         | Usage and    | users for published views.                                       |          |       |
| Q Recommendations | Actions by Recent Users                                                  |              | users for published data sources.                                |          |       |
|                   | Click here to check recent action<br>users, including last action time a | is by<br>and | users for Bridge connected data sources.                         |          |       |
| සී Users          | idle time                                                                |              | all users.                                                       |          |       |
| සී Groups         | <b>©</b>                                                                 |              | a specific user, including items used.                           |          |       |
| Schedules         | Actions by Recent Users                                                  | Recent act   | ions by users, including last action time and idle time.         |          |       |
| Co Jobs           | Background Tasks for Extracts                                            | Completed    | d and pending task details for extract refresh.                  |          |       |
| 💼 Tasks           | Bridge Extracts                                                          | Completed    | d and pending extract refresh tasks by Bridge.                   |          |       |
| □ Site Status     | Background Tasks for Non Extracts                                        | Completed    | d and pending background task details for non-extract refresh.   |          |       |
| ැටූ Settings      | Flow Performance History                                                 | View flow r  | run performance.                                                 |          |       |
|                   | Stats for Space Usage                                                    | Space use    | d by published content, including extracts and live connections. |          |       |
|                   |                                                                          |              |                                                                  |          |       |
|                   |                                                                          |              |                                                                  |          |       |
|                   |                                                                          |              |                                                                  |          |       |

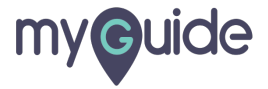

#### Background Tasks for Extracts

Click here to check completed and pending task details for extract refresh

| <                 |                                                     |                                                                   | Q Search | ? <u>(</u> AK |
|-------------------|-----------------------------------------------------|-------------------------------------------------------------------|----------|---------------|
| ++++<br>++++      | Site Status                                         |                                                                   |          |               |
| Home              | Analysis<br>Dashboards that monitor site activity.  |                                                                   |          |               |
| ☆ Favourites      | Dashboard Analysi                                   | 5                                                                 |          |               |
| S Recents         | Traffic to Views Usage an                           | id users for published views.                                     |          |               |
| Q Recommendations | Traffic to Data Sources Usage an                    | d users for published data sources.                               |          |               |
|                   | Traffic to Bridge connected Data Sources - Usage an | users for Bridge connected data sources.                          |          |               |
| රී Users          | Background Tasks for Extracts                       | all users.                                                        |          |               |
| ക്ട് Groups       | pending task details for extract refresh            | a specific user, including items used.                            |          |               |
| Schedules         | ¢                                                   | ons by users, including last action time and idle time.           |          |               |
| Dobs              | Background Tasks for Extracts Complet               | ed and pending task details for extract refresh.                  |          |               |
| Tasks             | Bridge Extracts Complet                             | ed and pending extract refresh tasks by Bridge.                   |          |               |
| □ Site Status     | Background Tasks for Non Extracts Complete          | ed and pending background task details for non-extract refresh.   |          |               |
| ₹Õ} Settings      | Flow Performance History View flow                  | run performance.                                                  |          |               |
|                   | Stats for Space Usage Space us                      | ed by published content, including extracts and live connections. |          |               |
|                   |                                                     |                                                                   |          |               |
|                   |                                                     |                                                                   |          |               |
|                   |                                                     |                                                                   |          |               |

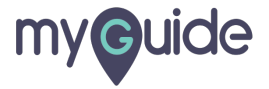

#### **Bridge Extracts**

Click here to check completed and pending extract refresh tasks by Bridge

| <                                                                                      |                                                                                                |                                                                                                    | Q Search | ? 🗘 🗚 |
|----------------------------------------------------------------------------------------|------------------------------------------------------------------------------------------------|----------------------------------------------------------------------------------------------------|----------|-------|
| ++++<br>+++++                                                                          | Site Status                                                                                    |                                                                                                    |          |       |
| <ul> <li>↔ Home</li> <li>↔ Explore</li> <li>☆ Favourites</li> <li>↔ Recents</li> </ul> | Analysis<br>Dashboards that monitor site activity.<br>Dashboard                                | Analysis                                                                                                    |          |       |
| Q Recommendations                                                                      | Traffic to Views<br>Traffic to Data Sources<br>Traffic to Bridge connected Data Sources        | Usage and users for published views. Usage and users for published data sources. Usage and users for Bridge connected data sources.                                                               |          |       |
| 않 Users<br>양 Groups<br>당 Schedules                                                     | Bridge Extracts<br>Click here to check completed and<br>pending extract refresh tasks by Bridg | ions for all users.<br>ons for a specific user, including items used.<br>ent actions by users, including last action time and idle time.<br>mpleted and pending task details for extract refresh. |          |       |
| <ul> <li>Tasks</li> <li>Site Status</li> </ul>                                         | Bridge Extracts<br>Background Tasks for Non Extracts                                           | Completed and pending extract refresh tasks by Bridge.                                                                                                    |          |       |
| Settings                                                                               | Flow Performance History<br>Stats for Space Usage                                              | View flow run performance.<br>Space used by published content, including extracts and live connections.                                                                                           |          |       |
|                                                                                        |                                                                                                |                                                                                                    |          |       |

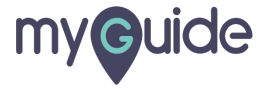

#### Background Tasks for Non Extracts

Click here to check completed and pending background task details for non-extract refresh

| <ul> <li>Sech</li> <li>Sech</li> <li>Sech<th></th><th></th><th></th><th></th><th></th></li></ul> |                                        |                                                                          |                                                                           |          |     |
|----------------------------------------------------------------------------------------------------|----------------------------------------|--------------------------------------------------------------------------|---------------------------------------------------------------------------|----------|-----|
| <ul> <li>States</li> <li>States</li> <li>Stat</li></ul>                                            | <                                      |                                                                          |                                                                           | Q Search | ? ↓ |
| Image: Image: Imag                                                                 | * <mark>+</mark> +++                   | Site Status                                                              |                                                                           |          |     |
| Image: Analysis       Dashboard       Analysis         Image: And users for published views.       Traffic to Views       Usage and users for published views.         Image: And users for published data sources.       Traffic to Data Sources       Usage and users for published data sources.         Image: And users for Published data sources.       Traffic to Bridge connected Data Sources       Usage and users for Published data sources.         Image: And users for Published data sources.       Traffic to Bridge connected Data Sources       Usage and users for Published data sources.         Image: Analysis       Traffic to Bridge connected Data Sources       Usage and users for Published data sources.         Image: Schedules       Eackground Tasks for Non Extracts       ons for a specific user, including last action time and idle time.         Image: Tasks       For Pack for Non Extracts       ons for a specific user, including last action time and idle time.         Image: Tasks       For Pack for Non Extracts       orgeted and pending background task details for non-extract refresh.         Image: Tasks       For Pack for Non Extracts       Completed and pending background task details for non-extract refresh.         Image: Tasks       For Pack for Non Extracts       Completed and pending background task details for non-extract refresh.         Image: Tasks for Space Usage       Space used by published content, including extracts and line connections.         Image                                                                                                    | <ul><li>Home</li><li>Explore</li></ul> | Analysis<br>Dashboards that monitor site activity.                       |                                                                           |          |     |
| Image: Constant Constant Consta                                                                      | ☆ Favourites                           | Dashboard                                                                | Analysis                                                                  |          |     |
| ▶RecommendationsTarfic to Data SourcesUsage and users of published data sources.▶UsersTarfic to Bridge connected Data SourcesUsage and users of Bridge connected data sources.▶GroupsActions by All UsersActions for all users.▶Background Tasks for Non Extractsons for a specific user, including items used.▶Otions by Steledalesons for a specific user, including items used.▶Tarfic to Thone Extractsons for a specific user, including items used.▶Tarfic to Thone Extractsons for a specific user, including items used.▶Tarfic to Thone Extractsons for a specific user, including items used.▶Tarfic to Thone Extractsons for a specific user, including items used.▶Tarfic to Thone Extractsons for a specific user, including items used.▶Net StatusNet Status▶Statis for Non ExtractsCompleted and pending background task details for non-extract refresh▶Background Tasks for Non ExtractsCompleted and pending background task details for non-extract refresh.▶Background Tasks for Non ExtractsCompleted and pending background task details for non-extract refresh.▶Flow Performance HistoryView flow run performance.▶Stats for Space UsageSpace used by published content, including extracts and live connections.                                                                                                    | Recents                                | Traffic to Views                                                         | Usage and users for published views.                                      |          |     |
| 28 Users   28 Groups   29 Schedules   20 Jobs   20 Tasks                                                                                                    | Q Recommendations                      | Traffic to Data Sources                                                  | Usage and users for published data sources.                               |          |     |
| Actions by All Users Actions for all Users.   Image: Comparison of Comparison of Compariso                                                                                           |                                        | Traffic to Bridge connected Data Sources                                 | Usage and users for Bridge connected data sources.                        |          |     |
| Croups Background Tasks for Non Extracts   Dobs Click here to check completed and pending background task details for on-extract refresh   Dobs Tasks   Dates tasks Dates tasks for Non Extracts   Dates tasks Dates tasks for Non Extracts   Dates tasks Dates tasks for Space Usage   Stats for Space Usage Space used by published content, including extracts and live connections.                                                                                                    | රී Users                               | Actions by All Users                                                     | Actions for all users.                                                    |          |     |
| Schedules Click here to check completed and pending background task details for extract refresh.   Image: Tasks Image: Tasks   Image: Settings Settings   Settings Settings                                                                                                    | പ്പോ Groups                            | Background Tasks for Non Extract                                         | S ions for a specific user, including items used.                         |          |     |
| Impleted and pending task details for extract refresh.   Impleted and pending extract refresh tasks by Bridge.   Impleted and pending extract refresh tasks by Bridge.   Impleted and pending extract refresh tasks by Bridge.   Impleted and pending extract refresh tasks by Bridge.   Impleted and pending extract refresh tasks by Bridge.   Impleted and pending extract refresh tasks by Bridge.   Impleted and pending extract refresh tasks by Bridge.   Impleted and pending extract refresh tasks by Bridge.   Impleted and pending background task details for non-extract refresh.   Impleted and pending background task details for non-extract refresh.                                                                                                    | Schedules                              | Click here to check completed and<br>pending background task details for | ent actions by users, including last action time and idle time.           |          |     |
| Tasks       npleted and pending extract refresh tasks by Bridge.         Is site Status       Background Tasks for Non Extracts       Completed and pending background task details for non-extract refresh.         Flow Performance History       View flow run performance.       Flow Performance History         Stats for Space Usage       Space used by published content, including extracts and live connections.                                                                                                    | Co Jobs                                | non-extract retresh                                                      | npleted and pending task details for extract refresh.                     |          |     |
| Background Tasks for Non Extracts       Completed and pending background task details for non-extract refresh.         Flow Performance History       View flow run performance.         Stats for Space Usage       Space used by published content, including extracts and live connections.                                                                                                    | 💼 Tasks                                |                                                                          | npleted and pending extract refresh tasks by Bridge.                      |          |     |
| Settings     Flow Performance History     View flow run performance.       Stats for Space Usage     Space used by published content, including extracts and live connections.                                                                                                    | 🗖 Site Status                          | Background Tasks for Non Extracts                                        | Completed and pending background task details for non-extract refresh.    |          |     |
| Stats for Space Usage Space used by published content, including extracts and live connections.                                                                                                    | ② Settings                             | Flow Performance History                                                 | View flow run performance.                                                |          |     |
|                                                                                                    |                                        | Stats for Space Usage                                                    | Space used by published content, including extracts and live connections. |          |     |
|                                                                                                    |                                        |                                                                          |                                                                           |          |     |
|                                                                                                    |                                        |                                                                          |                                                                           |          |     |
|                                                                                                    |                                        |                                                                          |                                                                           |          |     |

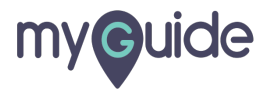

#### **Flow Performance History**

Click here to check view flow run performance

| <                 |                                                    |                                                                           | Q Search | ? 🗘 🗚 |
|-------------------|----------------------------------------------------|---------------------------------------------------------------------------|----------|-------|
| ****<br>****      | Site Status                                        |                                                                           |          |       |
| Home              | Analysis<br>Dashboards that monitor site activity. |                                                                           |          |       |
| ☆ Favourites      | Dashboard                                          | Analysis                                                                  |          |       |
| ① Recents         | Traffic to Views                                   | Usage and users for published views.                                      |          |       |
| Q Recommendations | Traffic to Data Sources                            | Usage and users for published data sources.                               |          |       |
|                   | Traffic to Bridge connected Data Sources           | Usage and users for Bridge connected data sources.                        |          |       |
| 🗳 Users           | Actions by All Users                               | Actions for all users.                                                    |          |       |
| ട്രീ Groups       | Actions by Specific User                           | Actions for a specific user, including items used.                        |          |       |
| Schedules         | Flow Performance History                           | ent actions by users, including last action time and idle time.           |          |       |
| Co Jobs           | Click here to check view flow run                  | npleted and pending task details for extract refresh.                     |          |       |
| 💼 Tasks           | G                                                  | npleted and pending extract refresh tasks by Bridge.                      |          |       |
| □ Site Status     |                                                    | npleted and pending background task details for non-extract refresh.      |          |       |
| 🔅 Settings        | Flow Performance History                           | View flow run performance.                                                |          |       |
|                   | Stats for Space Usage                              | Space used by published content, including extracts and live connections. |          |       |
|                   |                                                    |                                                                           |          |       |
|                   |                                                    |                                                                           |          |       |
|                   |                                                    |                                                                           |          |       |
|                   |                                                    |                                                                           |          |       |

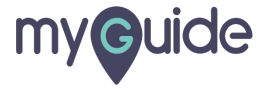

#### Stats for Space Usage

Click here to check space used by published content, including extracts and live connections.

| <                                          |                                                                            |                                                                           | Q Search | ? 🗘 🗚 |
|--------------------------------------------|----------------------------------------------------------------------------|---------------------------------------------------------------------------|----------|-------|
| * <mark>*</mark> **                        | Site Status                                                                |                                                                           |          |       |
| <ul><li>分 Home</li><li>⑦ Explore</li></ul> | Analysis<br>Dashboards that monitor site activity.                         |                                                                           |          |       |
| ☆ Favourites                               | Dashboard                                                                  | Analysis                                                                  |          |       |
| ③ Recents                                  | Traffic to Views                                                           | Usage and users for published views.                                      |          |       |
| Q Recommendations                          | Traffic to Data Sources                                                    | Usage and users for published data sources.                               |          |       |
|                                            | Traffic to Bridge connected Data Sources                                   | Usage and users for Bridge connected data sources.                        |          |       |
| එ Users                                    | Actions by All Users                                                       | Actions for all users.                                                    |          |       |
| ട്രീ Groups                                | Actions by Specific User                                                   | Actions for a specific user, including items used.                        |          |       |
| Schedules                                  | Actions by Recent Users                                                    | Recent actions by users, including last action time and idle time.        |          |       |
| Dobs                                       | Stats for Space Usage                                                      | npleted and pending task details for extract refresh.                     |          |       |
| 💼 Tasks                                    | Click here to check space used by<br>published content, including extracts | mpleted and pending extract refresh tasks by Bridge.                      |          |       |
| 🗖 Site Status                              | and live connections.                                                      | npleted and pending background task details for non-extract refresh.      |          |       |
| ්රී Settings                               |                                                                            | w flow run performance.                                                   |          |       |
|                                            | Stats for Space Usage                                                      | Space used by published content, including extracts and live connections. |          |       |
|                                            |                                                                            |                                                                           |          |       |
|                                            |                                                                            |                                                                           |          |       |
|                                            |                                                                            |                                                                           |          |       |
|                                            |                                                                            |                                                                           |          |       |

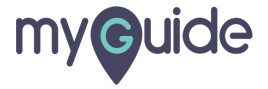

# **Thank You!**

myguide.org

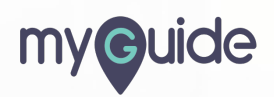